## 服务中心常用网站和系统简介

一、复旦大学研究生院网站: www.gs.fudan.edu.cn

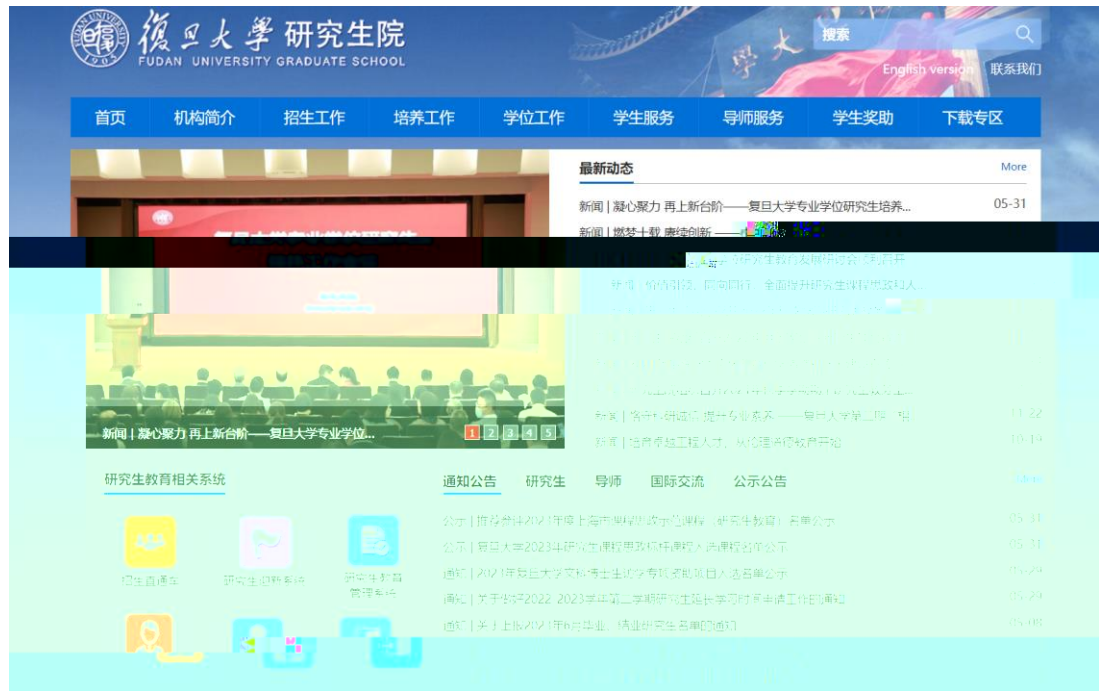

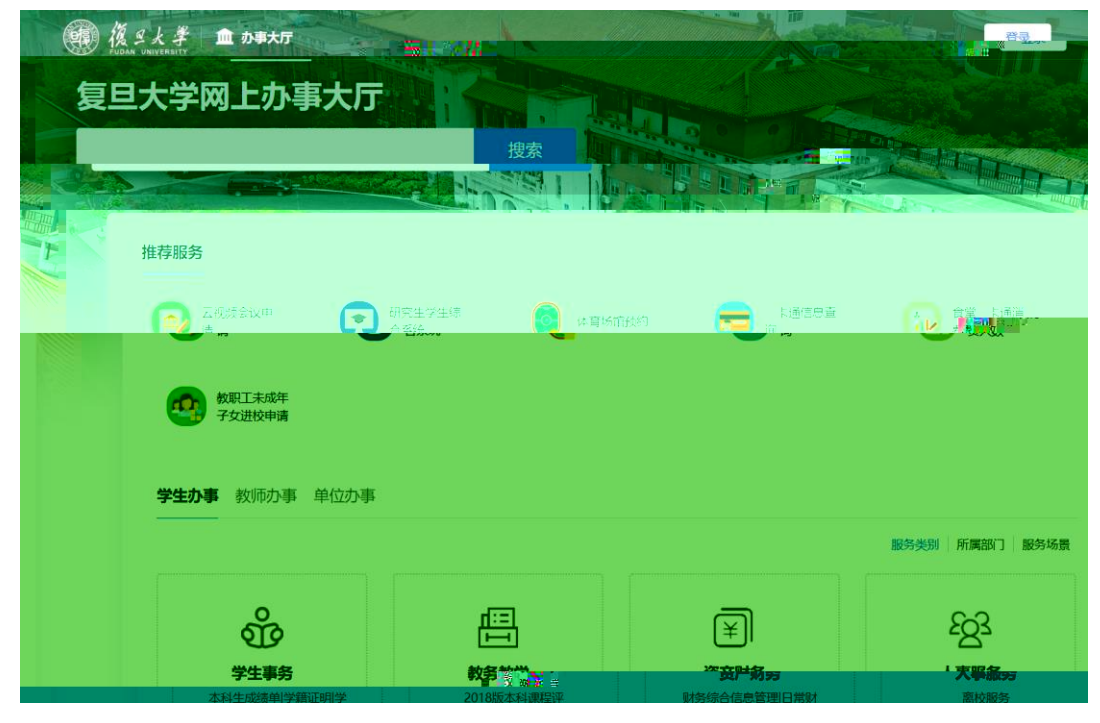

二、复旦大学网上办事大厅: http://ehall.fudan.edu.cn/new/index.html

## 三、离校服务系统: 1x. fudan. edu. cn

| UT & |          |           | 小爆望自 | -1. 200 1 b ala | 小供这个 |             | <b>王师父知</b> '———————————————————————————————————— |       | 700月11日 |        |
|------|----------|-----------|------|-----------------|------|-------------|---------------------------------------------------|-------|---------|--------|
| 未通过  | 学位论文提交   |           | 图书馆  |                 | 未通过  |             | 图书借阅清缴                                            |       | 图书馆     |        |
| 结审核  | 费用徽清确认   |           | 财务处  |                 |      |             | 报到证/档案迁移                                          | 8     | 就业指导中心  |        |
| f    | 寺审核      | 组织关系转接    |      | 组织部             |      | 通过          |                                                   | 户政    |         | 保卫处    |
|      | 通过       | 研究生办理还贷或延 | 明还贷  | 研工作部            |      | 通过          |                                                   | 退宿    |         | 学生生活园区 |
|      | <u> </u> | 医学科研档案    |      | 医科档案馆           |      | <u>آ</u> آن |                                                   | 化学品清退 |         | 资产处    |
|      |          | 发放车站在     |      |                 |      | î           | 神核                                                |       |         |        |

## 四、移动端自助缴费

1.

US 毕业校友如需申请请联 系 <u>f dgs @ udan. edu. cn</u> 2.

3.

| 65643247 | 65643207 |
|----------|----------|
| 54237486 |          |
| 51355599 |          |
|          |          |

31242132

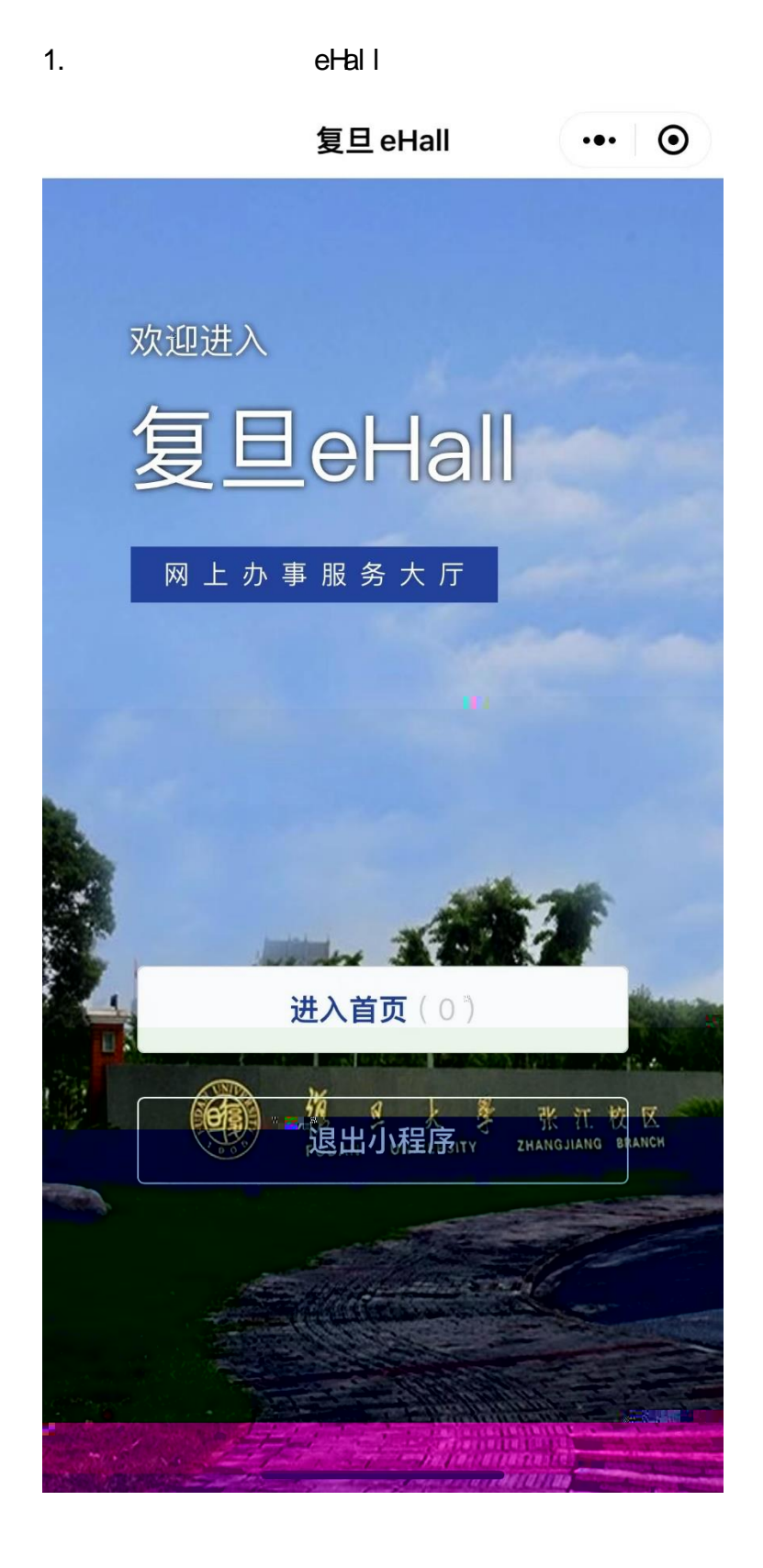

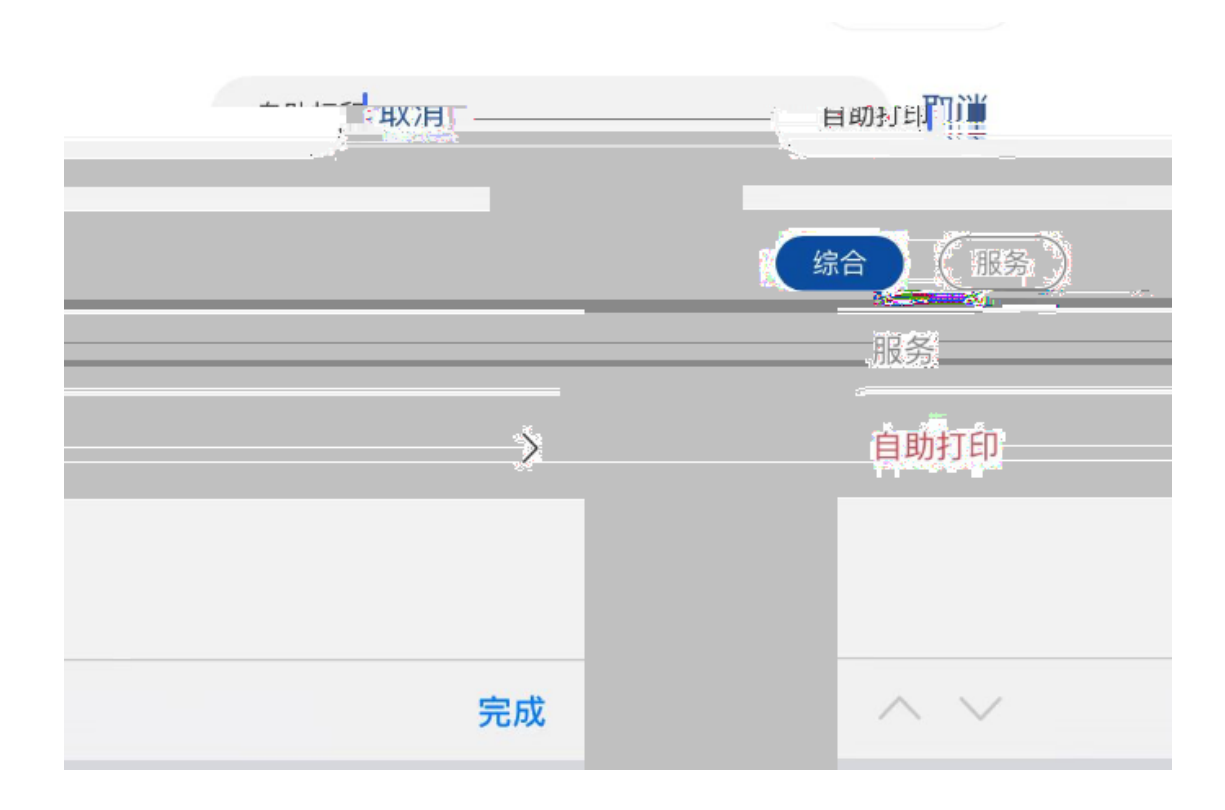

3.